- 学系网页连接&教授信息确认方法→2~4页
- 学系英文介 绍资 料确 认 方法 → 5~7 页
- 确认学科课程方法 → 8 ~ 10页

## 学科 网页连 接方法

- 1. 请 点 进 大 学 院的 网页 (<u>http://grad.konkuk.ac.kr/</u>)
- 2. 点击 '学科指南 ( 학과안내 ) '- ' 学 科介 绍 ( 학과소개 ) '

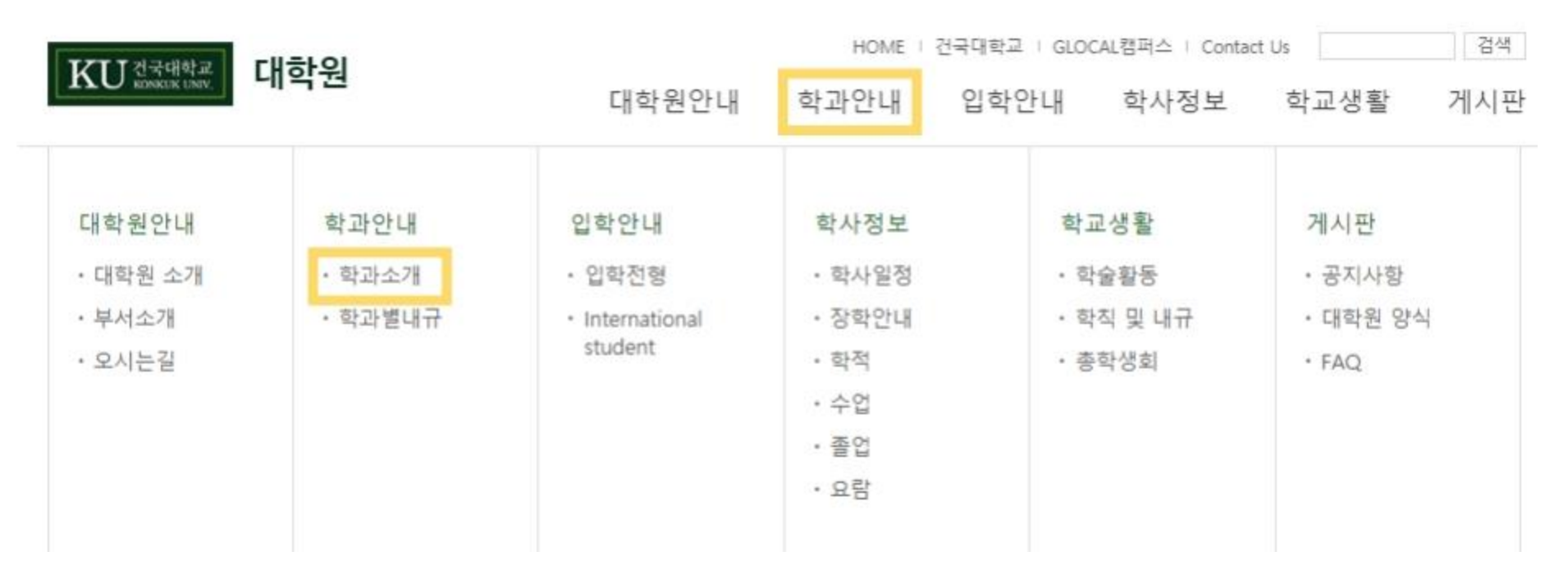

3. 点 击 所 属 科系后,再点 击学 科名 称 就 会 移 动 到 学 系 网页

♠ > 학과안내 > 학과 소개 > 얼반학과

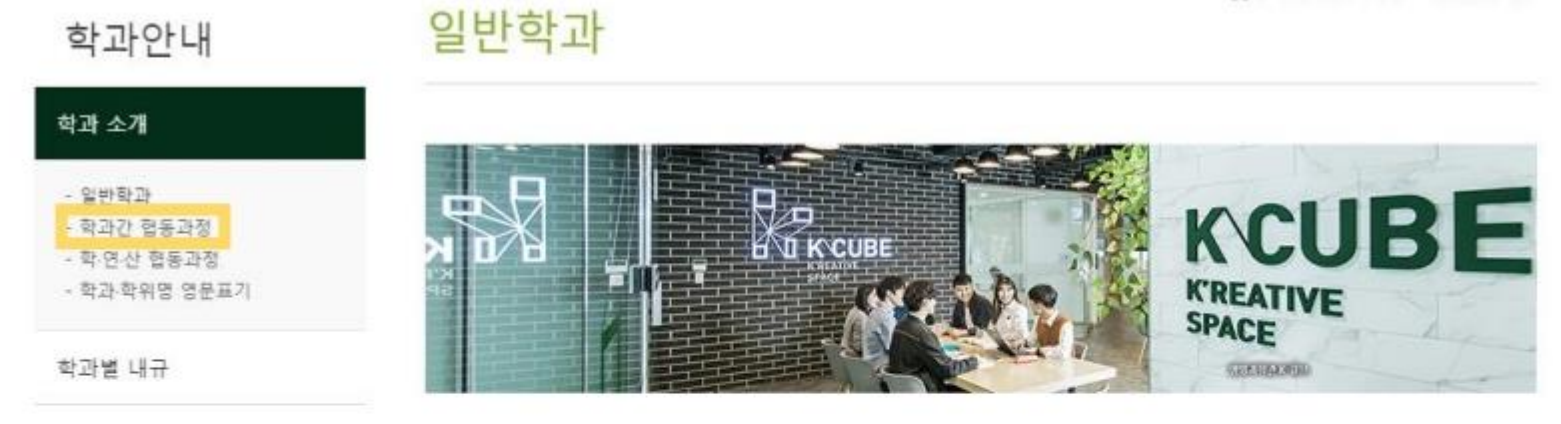

학과명을 누르시면 더 많은 정보를 확인하실 수 있습니다.

| 分类 | 인문사회계열 |         | 자연고 | 바학계영 | 공학계열                             | 예체능계열  |              | 의학계열     |
|----|--------|---------|-----|------|----------------------------------|--------|--------------|----------|
|    | 하고     |         | 과정  |      | ਸ਼ਣ                              | ***    | 이조배          | 저치비수     |
|    | 54     | 석사 박사 문 |     | 통합   | 28                               |        | noe          | 전되던도     |
| 学科 | 국어국문학과 | 0       | 0   | 0    | 국어학, 고전문학, 현대문학, 외국어로서<br>의한국어교육 |        | 박 석사<br>박 박사 | 450-3324 |
|    | 영어영문학과 | 0       | 0   | 0    | 영어학 및 영어교육, 9                    | 생문학 문화 | 박 석사<br>박 박사 | 450-3335 |

※ 查询 文化 contents · Communication 系,世界遗产系,统一人文系,安保·灾难管理系,数 据科学系,文化·艺术治疗系,请点选,学系间合作课程( <u>动과간협동과정</u>)<sup>3</sup>

4.请点击学系网页顶端列表中的'教授介绍(교수소개)' 可以确认教授姓名,专业细节,邮件信箱

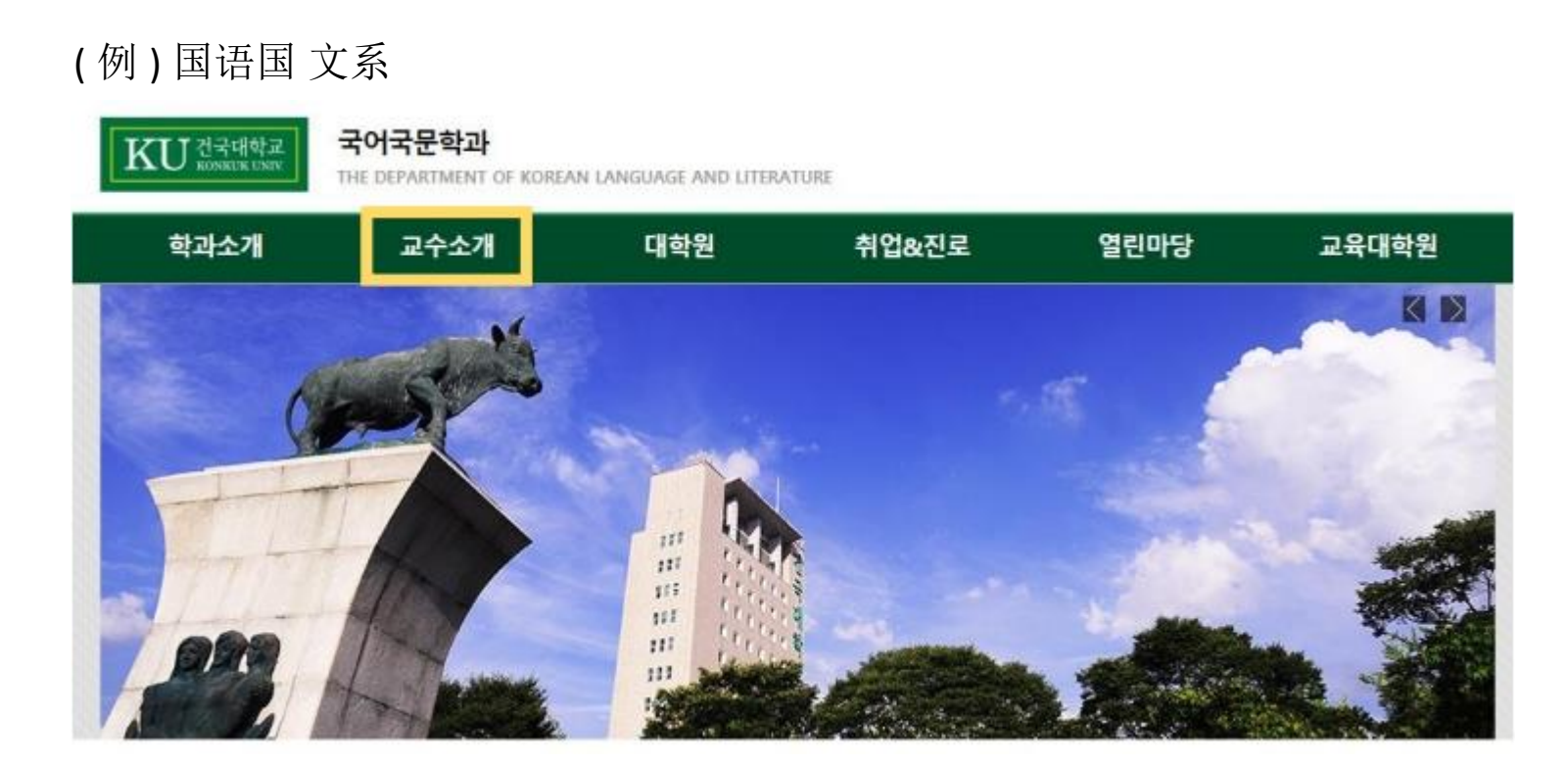

# 1. 请 点 进 建 国 大 学 英文 网页 (<u>http://www.konkuk.ac.kr/do/Eng/Index.do</u>)

2. 请 点 击 'ACADEMIC' – 'The Graduate School' – 'Overview'

| KU Portal Ku Portal Ku Po |                         |                           |                              |  |  |  |  |  |  |
|----------------------------------------------------------------------------------------------------|-------------------------|---------------------------|------------------------------|--|--|--|--|--|--|
|                                                                                                    |                         | NS RESEARCH               | INTERNATIONAL CAMPUS LIFE    |  |  |  |  |  |  |
| Academic Calendar                                                                                                    | Course Registration     | Undergraduate             | The Graduate School          |  |  |  |  |  |  |
|                                                                                                    | Undergraduate School    | Overview                  | Overview                     |  |  |  |  |  |  |
| Rules & Regulations                                                                                                    | Graduate & Professional | Liberal Arts              | numanities & Social Sciences |  |  |  |  |  |  |
| Academic Transcript                                                                                                    | Schools                 | Sciences                  | Natural Sciences             |  |  |  |  |  |  |
| Certificates                                                                                                    |                         | Architecture              | Engineering                  |  |  |  |  |  |  |
| Completion / Graduation                                                                                                    |                         | Engineering               | Arts & Physical Education    |  |  |  |  |  |  |
| Credits for Bachelor's                                                                                                    |                         | Integrated Software       | Medicine                     |  |  |  |  |  |  |
| Credit Withdrawal                                                                                                    |                         | Political Science         | Interdisciplinary Integrated |  |  |  |  |  |  |
| Enrollment & Leave of Absence                                                                                                    |                         | Law                       | Programs                     |  |  |  |  |  |  |
| Examinations / Grades                                                                                                    |                         | Commerce & Economics      | Professional Graduate        |  |  |  |  |  |  |
| Majors / Minors                                                                                                    |                         | Business Administration   | Schools                      |  |  |  |  |  |  |
| Undergraduate Years                                                                                                    |                         | Life Science              |                              |  |  |  |  |  |  |
|                                                                                                    |                         | Veterinary Medicine       |                              |  |  |  |  |  |  |
|                                                                                                    |                         | Art & Design              |                              |  |  |  |  |  |  |
|                                                                                                    |                         | Education                 |                              |  |  |  |  |  |  |
|                                                                                                    |                         | Global Integrated Studies |                              |  |  |  |  |  |  |
|                                                                                                    |                         | Institute of Technology   |                              |  |  |  |  |  |  |

## 3. 请 点 选 要申 请学 系的所 属 科系

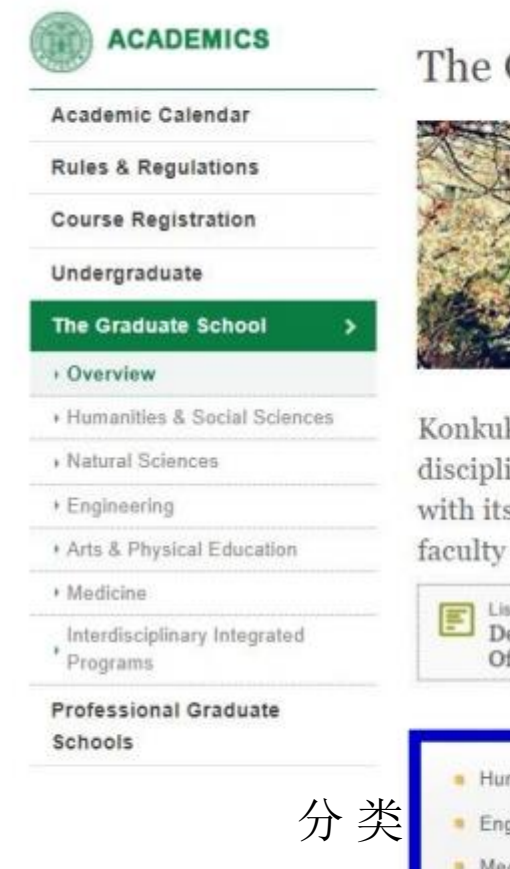

The Graduate School | overview

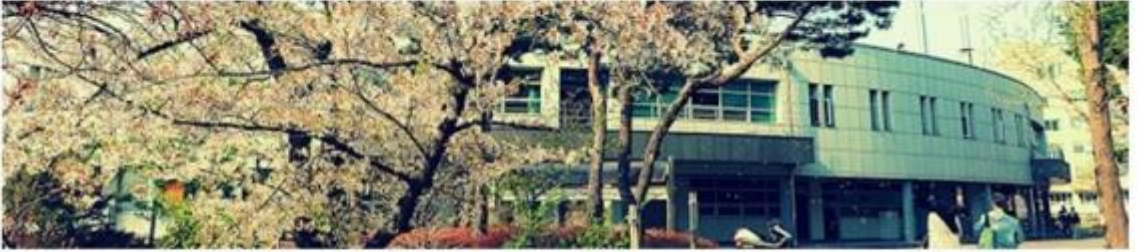

A Home - Academics - The Graduate School - Overview

Konkuk University (KU) offers master's and doctoral degrees in the academic disciplines listed below. KU provides an excellent environment for graduate studies with its capacity as a research-oriented institution and internationally renowned faculty members.

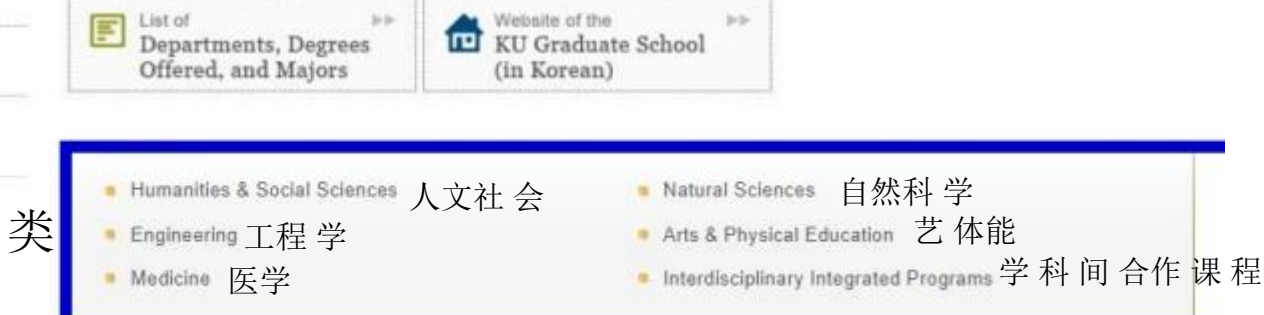

\*所属科系可以在招生简章里面确认

## 4. 点选要申请的学系后,就可以确认到学系的英文介绍

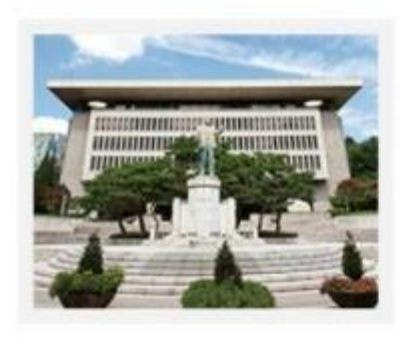

#### **Humanities & Social Sciences**

- Department of Korean Language & Literature
- Department of English Language & Literature
- Department of Japanese Culture & Language
- Department of Chinese Language & Literature
- Department of Philosophy
- Department of History
- Department of Education
- Department of Political Science
- Department of Law
- Department of Public Administration
- Department of Economics
- Department of Business Administration
- Department of Information Technology & Manag
- Department of Management of Technology
- Department of International Trade
- Department of Applied Statistics
- Department of Livestock Management & Market
- Department of Real Estate Science
- Department of Consumer Information Science
- Department of Educational Technology
- Department of Advanced Industry Fusion

### (例)将申请国语国文系,点选 Department of Korean Language & Literature

## 学科介绍

#### Department of Korean Language & Literature

#### introduction

The Department of Korean Language and Literature at Konkuk University (KU) fosters talented individuals capable of inheriting and creating Korean cultural traditions by adopting an attitude of creative awareness toward the Korean language. Students study and gain an in-depth understanding and knowledge of the Korean language as well as classical and modern literature. For this purpose, we undertake scientific research into the transformation and structure of the Korean language. In addition, we engage in contemplation and critique of classical and modern literature structure of the Korean language in the thinking and awareness expressed in Korea as found in Korean literature. In addition, investigations are made into the ethnic characteristics of Korean literature through an analysis of its interactive relationship with foreign languages and cultures. In order to enable students to stand at the forefront of cultural development and for their own future academic success, we provide wellrounded education by taking full advantages of all characteristics of Korean literature. Moreover, we promote staff specialization and the strengthening of overall research capacity, while expanding the body of our highly qualified teaching staff.

The main educational objective of our department is to gain an understanding of and undertake systematic and specialized research on Korean language and literature. Investigation is made into the universality and identity of Korean ethnic culture through extensive, in-depth discussions and analytical research into the main areas of Korean language and filterature, as well as associated environments and texts. We foster creative leaders in the humanities field who are able to pioneer the construction of an advanced, future-oriented forms of culture by exploring the existing aspects and usefulness of Korean language and literature. 1. 点进大学院主页。(<u>http://grad.konkuk.ac.kr/</u>)

2. 点 击学 士信息 ( 학사정보 ) - 课程 ( 수업 ) - 综合 讲义时间表 ( 종합강의시간표 )

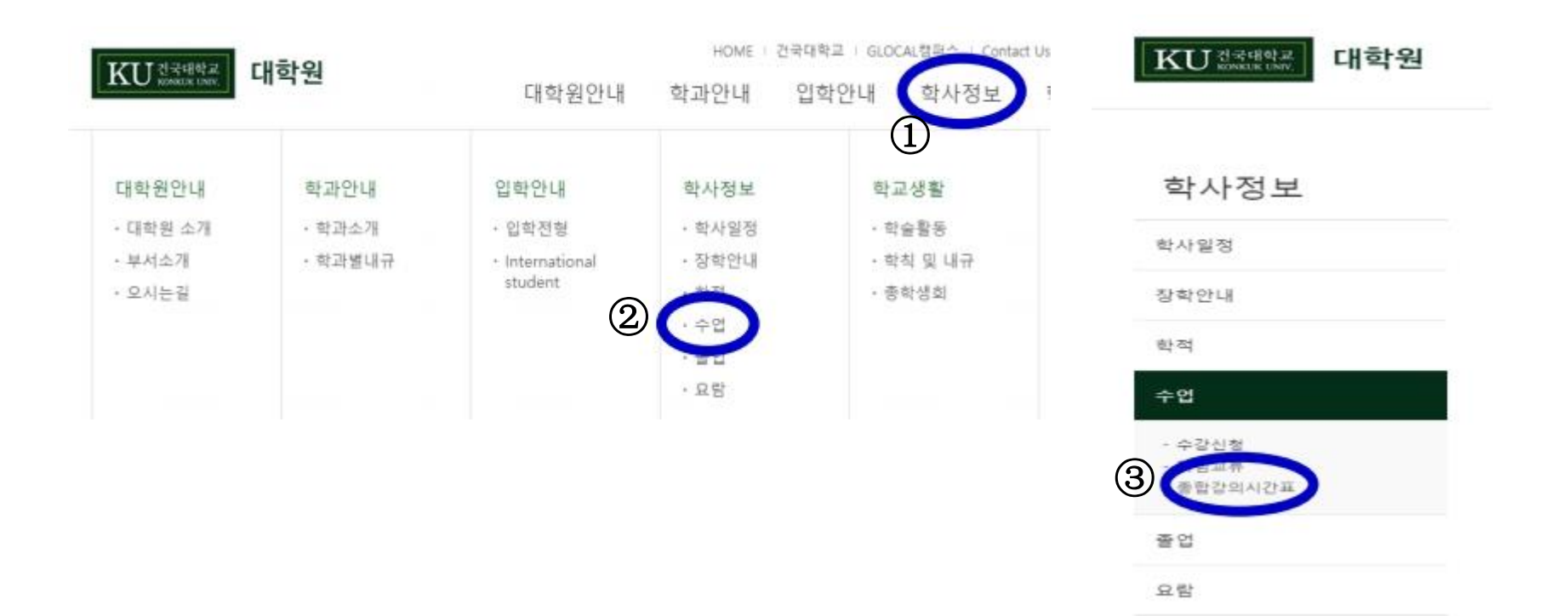

## 3. 点 击综 合 讲义时间 表 - 直接 进入 (종합강의시간표조회 바로가기)

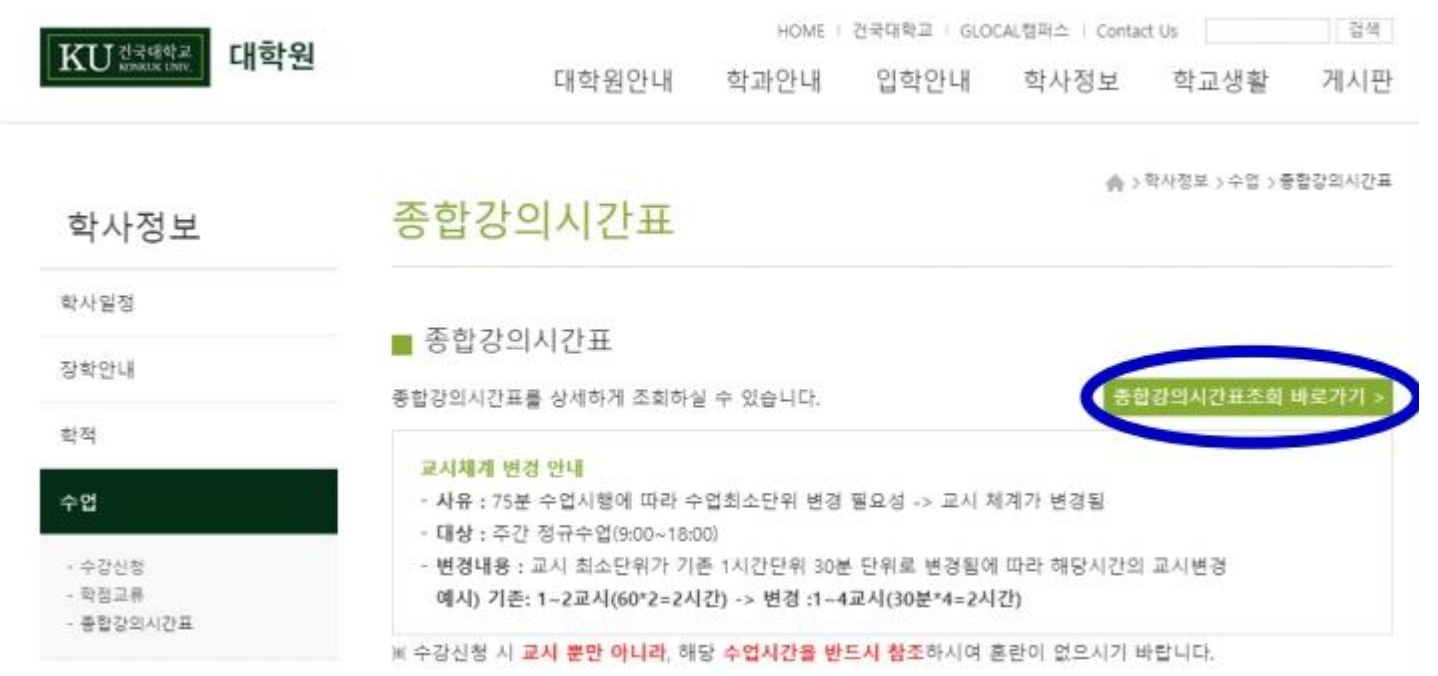

## 确认学科课程方法

4. 选择大学院,学科/专业,区分校区查询按钮后,方可确认本学期开设的课程
\*点击'科目解说'可查询中文、韩文的课程介绍

|    | 강의년도:   | 202      |          | 강의학기: 1학기      | 대학원* 选邦                 | ¥'♀ | 일반  | 대학역      | 원'       | 학과/전공 📑 | 选择学科                |      | 2         | 胡스구분     | 选择   | ≩'서울'               |            |
|----|---------|----------|----------|----------------|-------------------------|-----|-----|----------|----------|---------|---------------------|------|-----------|----------|------|---------------------|------------|
| 종  | \$강의시간표 | 내역       | 본경       | !의시간표는 변경될 수 있 | 으니 수강신청(정정)이후 반드        | 사학  | 안하기 | 바람.      |          |         |                     |      |           |          |      |                     |            |
| No | 대학원     | 미수<br>구분 | 과목<br>번호 | 교과목명           | 교과목영문명                  | 학점  | 시간  | 수강<br>민원 | 제한<br>인원 | 개설학과/전공 | 강의요시/강의실            | 담당교수 | 강의<br>계획사 | 과목<br>하설 | 불대강의 | 명                   | 가 라<br>장 종 |
| 1  | 일반대학원   | 전공       | 5171     | 국어문법론          | KOREAN GRAMMAR          | 3,0 | 3,0 | 13       | 32       | 국어국문학과  | 월13-18[15:00-18:1   | 고창운  | Đ         | D        |      | 방기<br><sup>비원</sup> | e-러닝(녹화)   |
| 2  | 일반대학원   | 전공       | 5172     | 국어음운론연구        | STUDIES OF KOREAN PHON  | 3,0 | 3,0 | 4        | 32       | 국어국문학과  | 수13-18[15:00-18:C   | 김주연  | ٥         | U        | D    | 이론                  | B-러닝(실시간+대 |
| 3  | 일반대학원   | 전공       | 5173     | 설화문학연구         | STUDY ON FOLK TALES     | 3,0 | 3,0 | 9        | 15       | 국어국문학과  | ¢03-08[10:00-13:0   | 신동훈  | Ð         |          | 0    | 이론                  | e-러닝(실시간)  |
| 4  | 일반대학원   | 전공       | 5174     | 한국대정서법연구       | STUDIES OF KOREAN ORTH  | 3,0 | 3,0 | 21       | 32       | 국어국문학과  | \$H07-12[12:00-15:C | 고창운  |           |          |      | 이론                  | e-러닝(녹화)   |
| 5  | 일반대학원   | 전공       | 5175     | 현대문학연구방법론      | STUDIES OF METHOD IN LI | 3,0 | 3,0 | 4        | 8        | 국어국문학과  | ¢11-16[14:00-17:0   | 백승무  | Ū         | D        | 0    | 이론                  | B-러닝(실시간+대 |
| 6  | 일반대학원   | 전공       | 5176     | 현대문학특수문제연구     | ADVANCED STUDY OF PRO   | 3,0 | 3,0 | 4        | 8        | 국어국문학과  | 월13-18[15:00-18:0   | 신주진  | D         |          |      | 이론                  | B-러닝(실시간+대 |
| 7  | 일반대학원   | 전공       | 5179     | 중세국어음운론        | MIDDLE KOREAN PHOMOLO   | 3,0 | 3,0 | 7        | 32       | 국어국문학과  | ¢02-07[09:30-12:3   | 오재혁  |           | ٥        |      | 이론                  | B-러닝(실시간+대 |
| 8  | 일반대학원   | 전공       | 5181     | 한국대교육개론        | THEORIES OF TEACHING K  | 3,0 | 3,0 | 13       | 32       | 국어국문학과  | ≓01-06[09:00-12:0   | 조용준  |           | D        |      | 이론                  | e-러닝(실시간)  |

↑ 例) 2021 学 年 1 学 期 国语国 文 学 科